## 学生网上缴费流程

学院网上缴费平台支持"支付宝支付"、"微信支付"和"安心付支付"三种支付方式,学生 可以根据自己的实际情况选择相应的支付方式,网上缴费不收取任何手续费。现将有关操作流 程说明如下:

## (一) 电脑网上自助缴费操作流程

1、首先进入学院官网(http://www.gxjsxy.cn/),点击学院网站主页右上角的"一站式服务中心"---"学生网上缴费"链接进入学校缴费网站界面,使用自己的学号与密码(初始密码请参看新生入学须知网上缴费流程,如果已经修改,请使用修改后的密码登录,如果忘记密码,则点击"忘记密码"按提示找回)进行登录,登录后请尽快修改个人登录密码。

| 广西建设职业技术学院缴费系统                 |                                    |
|--------------------------------|------------------------------------|
| <u>网上支付使用流程帮助</u> [2015-08-29] | 次迎登录                               |
|                                | 用户名:<br>学号或身份证                     |
|                                | 密码:<br>请输入密码<br>登录<br>忘记密码?请点击这里找回 |
| 请使用IE浏览器                       | 手机版                                |

2、登录后显示学生的基本信息,同时可以看到"待缴学费,其他缴费、修改密码"等操作标签。如下图是某学生的基本信息:

| 本信息 待缴学杂费 其它缘       | 教養 重修缴费 交易记录 学界       | <sup>長项目 缴费明细 修改密码 帮</sup> | 助 公寓系统 发放系统 报修系统 |
|---------------------|-----------------------|----------------------------|------------------|
| 寫校系统 退出             |                       |                            |                  |
| 学号:17010 *** 姓名:*** | 身份证: 45270 ******* 专业 | : 建筑工程技术                   |                  |
| 学号                  | 17010 ***             | 应收合计                       | 19660.00         |
| 姓名                  | ***                   | 已交合计                       | 9860.00          |
| 院系                  | 土木工程系                 | 欠款合计                       | 9800.00          |
| 专业                  | 建筑工程技术                | 限额选课费                      | 0.00             |
| 年级                  | 2017级                 | 非限额选课费                     | 0.00             |
| 班级                  | 建工1703                | 缓交金额                       | 0.00             |
| 考生号                 | 1745 ******           | 缓交期限                       |                  |
| 状态                  | 在校                    | 绿色通道                       | 否                |
| 状态日期                |                       | 宿舍                         |                  |
| 入学时间                | 秋季入学                  | 银行账号                       | 占丰态考武修改          |

3、交学费——点击"待缴学杂费"标签,此页面列出学生各学期待缴交费的项目与金额 (也就是以前学期欠费或当学期未交费项目),可以勾选要交费的项目,系统会计算出需要交费的总金额;也可在交费合计金额栏手动录入缴费金额进行费用缴纳。

4、点击 进入网上支付,网上支付支持"支付宝支付"、"微信支付"和 "安心付支付"三种支付方式,选择适合的自己支付方式进行付款即可。

5、在线支付成功,银行会给出成功支付页面,并且须点击"返回商户"按钮,返回到学 生缴费平台"交易记录"页面查看显示学生支付成功的记录。如果未支付成功,则需要返回主 菜单,点击"交易记录",查看未支付成功的订单,点击"关闭订单"才能重新支付。

## (二) 手机网上自助缴费操作流程

1、手机浏览器进入学院官网(http://www.gxjsxy.cn/),按红色箭头点击。

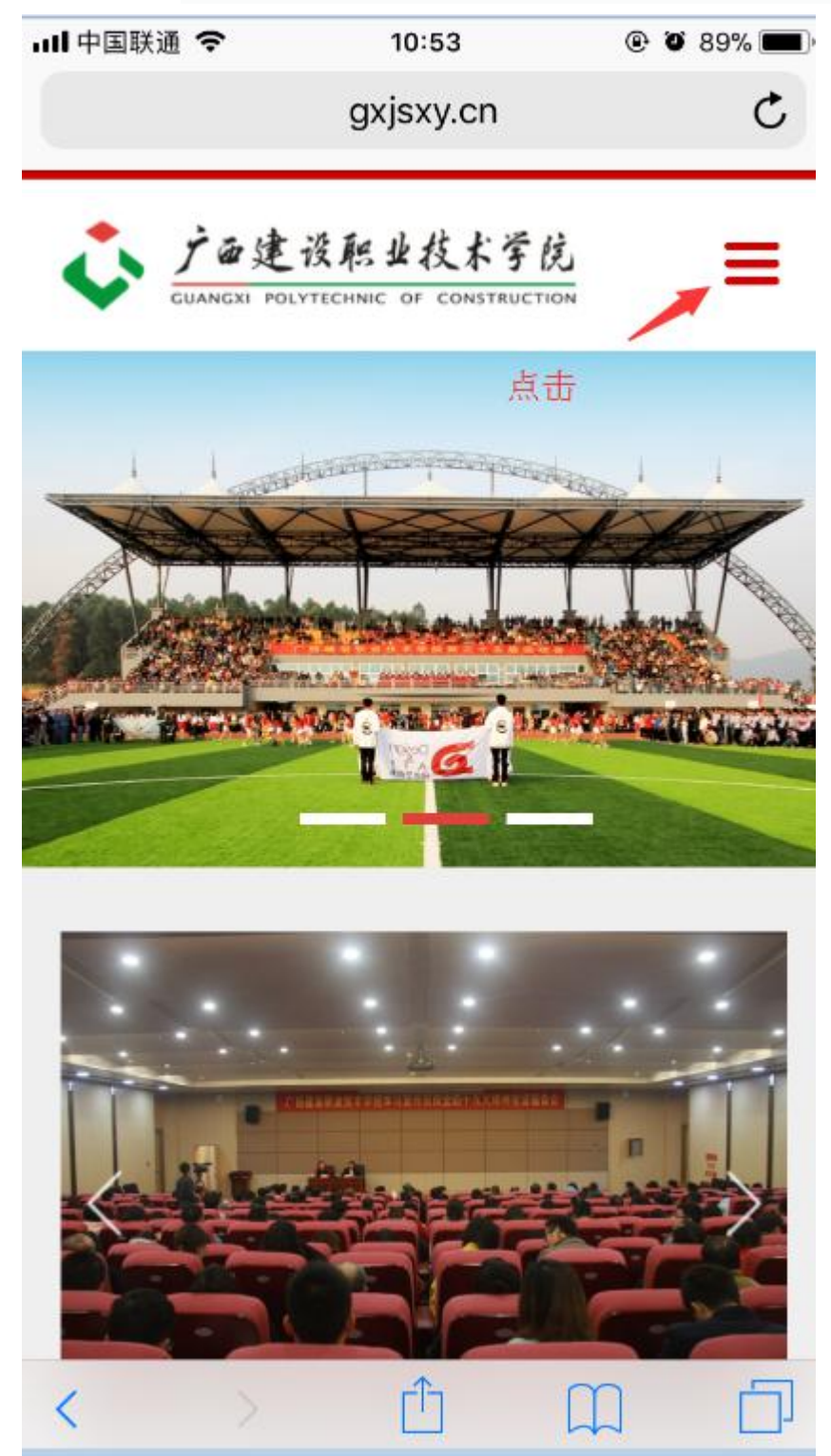

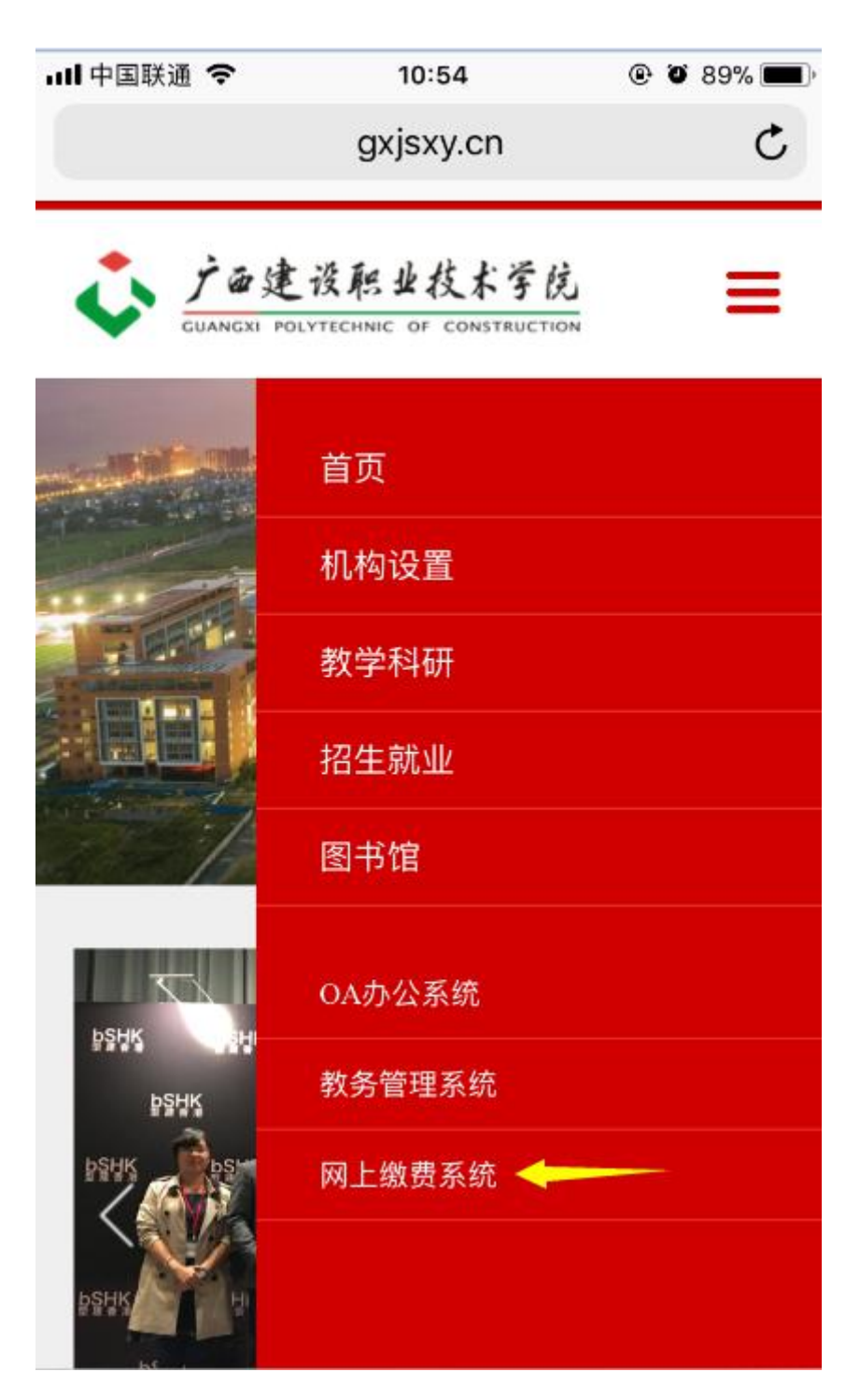

2、选择"网上缴费系统",进入以下页面。输入学号和密码(初始密码请参看新生入学须知网上缴费流程,如果已经修改,请使用修改后的密码登录,如果忘记密码,则点击"忘记密码"按提示找回)

| III 中国联通 🗢     | 10:54 @        | ) o 89% 💼) |  |  |  |
|----------------|----------------|------------|--|--|--|
|                | sf.gxjsxy.cn   | C          |  |  |  |
| 广西建设职业技术学院缴费系统 |                |            |  |  |  |
|                |                |            |  |  |  |
| 用户名            | 学号或身份证         |            |  |  |  |
| 密码 礗           | 14余瓷码为6个6或身份证后 | 計六位        |  |  |  |
| 登录             |                |            |  |  |  |
| 忘记密码? 请点击这里    |                |            |  |  |  |
|                | 电脑版   手机版      |            |  |  |  |
| <              |                |            |  |  |  |

**3**、点击待缴学费,系统将显示待缴学费详情。(可以手工录入缴费金额),点击去支付,选择适合自己的付款方式支付即可付款。

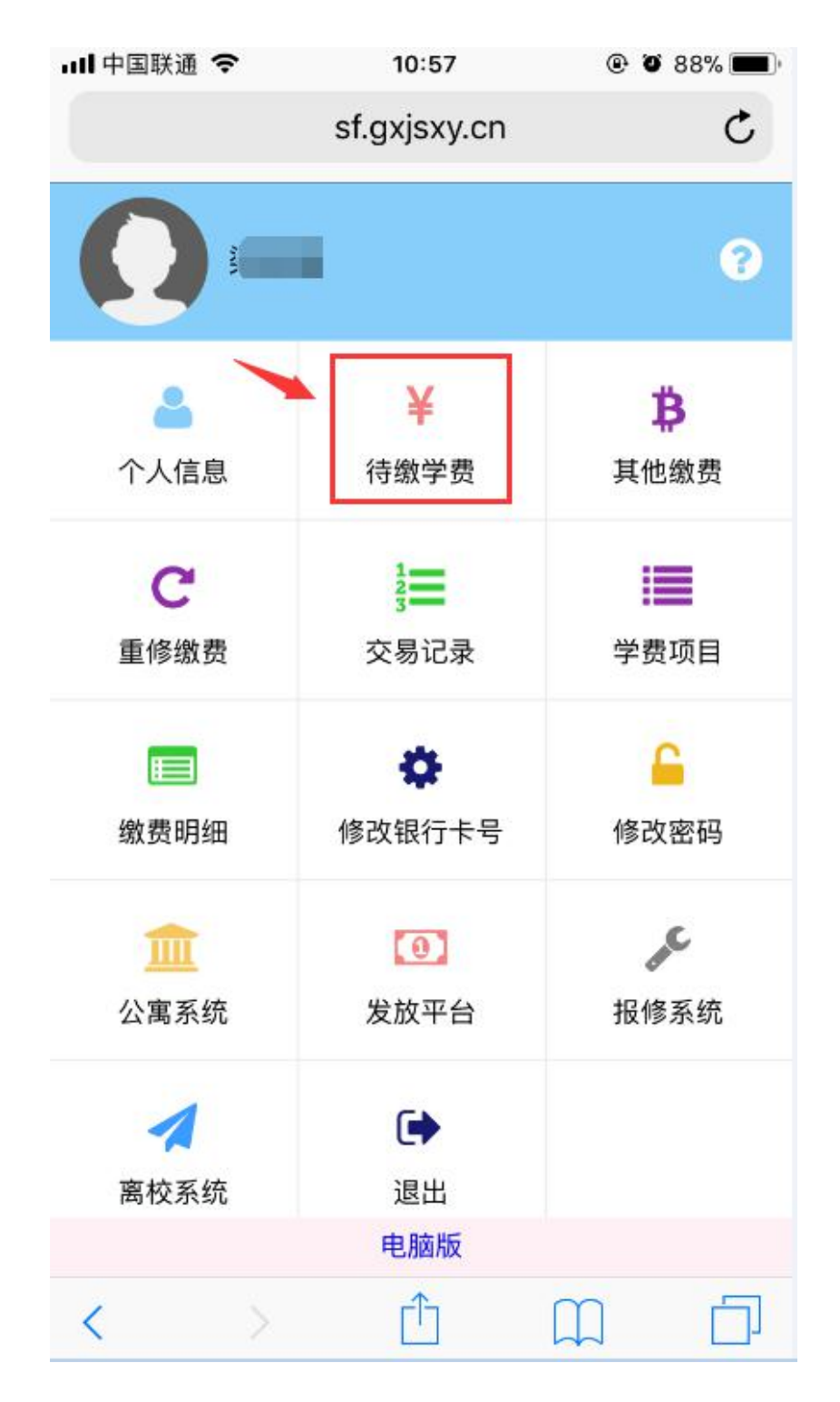

| ← 待缴学费                                                                                  |                                    |         |  |  |  |
|-----------------------------------------------------------------------------------------|------------------------------------|---------|--|--|--|
| 请选择缴费项目                                                                                 |                                    | 全选/取消 🕑 |  |  |  |
| 序号:<br>学期:<br>项目名称:<br>待缴学费:                                                            | 9<br>2021-2022<br>住宿费<br>1350.00   |         |  |  |  |
| 序号:<br>学期:<br>项目名称:<br>待缴学费:                                                            | 91<br>2021-2022<br>预收学费<br>8415.00 | ۲       |  |  |  |
| 请选择支付银行 微信支付 ↓ 大け宅 ↓ 大け宅 ↓ 大切宅 ↓ 大切宅                                                    |                                    |         |  |  |  |
| 在使用"微信"、"支付宝"支付金额较大的学杂费时:<br>1、可先把银行卡金额打到零钱或余额,可一笔缴清;<br>2、Mit 小付款全额、公务为做费<br>く 〉 ① ① ① |                                    |         |  |  |  |

4、支付后可返回到学生缴费平台"交易记录"页面查看显示学生支付成功的记录。若未支付 成功,也可以在"交易记录"中查看未支付成功的订单,点击"关闭订单"后,再重新支付。

学院财务处

2021年7月26日